# FABRIQUER UN AIMANT PERSONNALISE L'AIMANT NUAGE - MODELISATION 3D SIMPLIFIEE

#### MATÉRIEL / LOGICIEL NÉCESSAIRE :

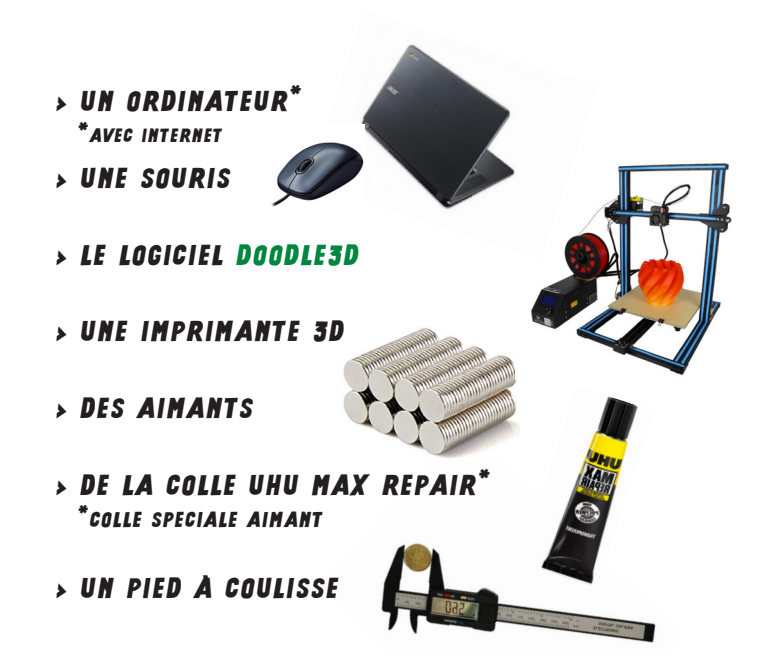

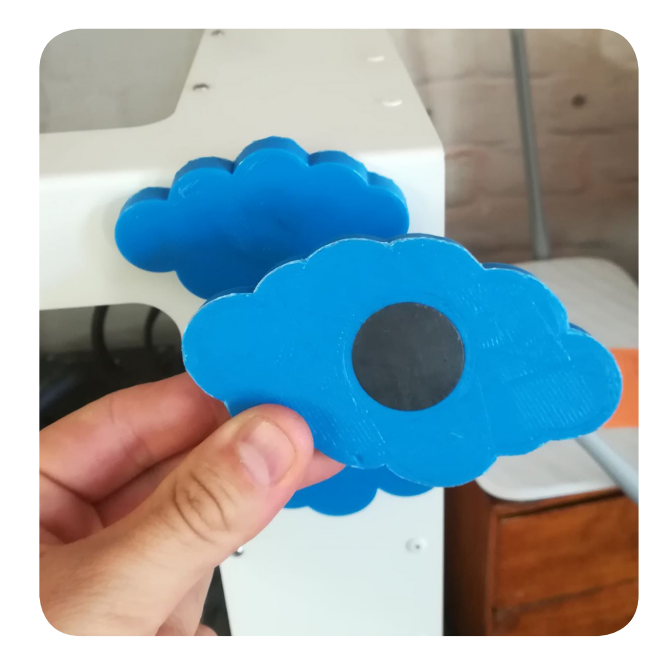

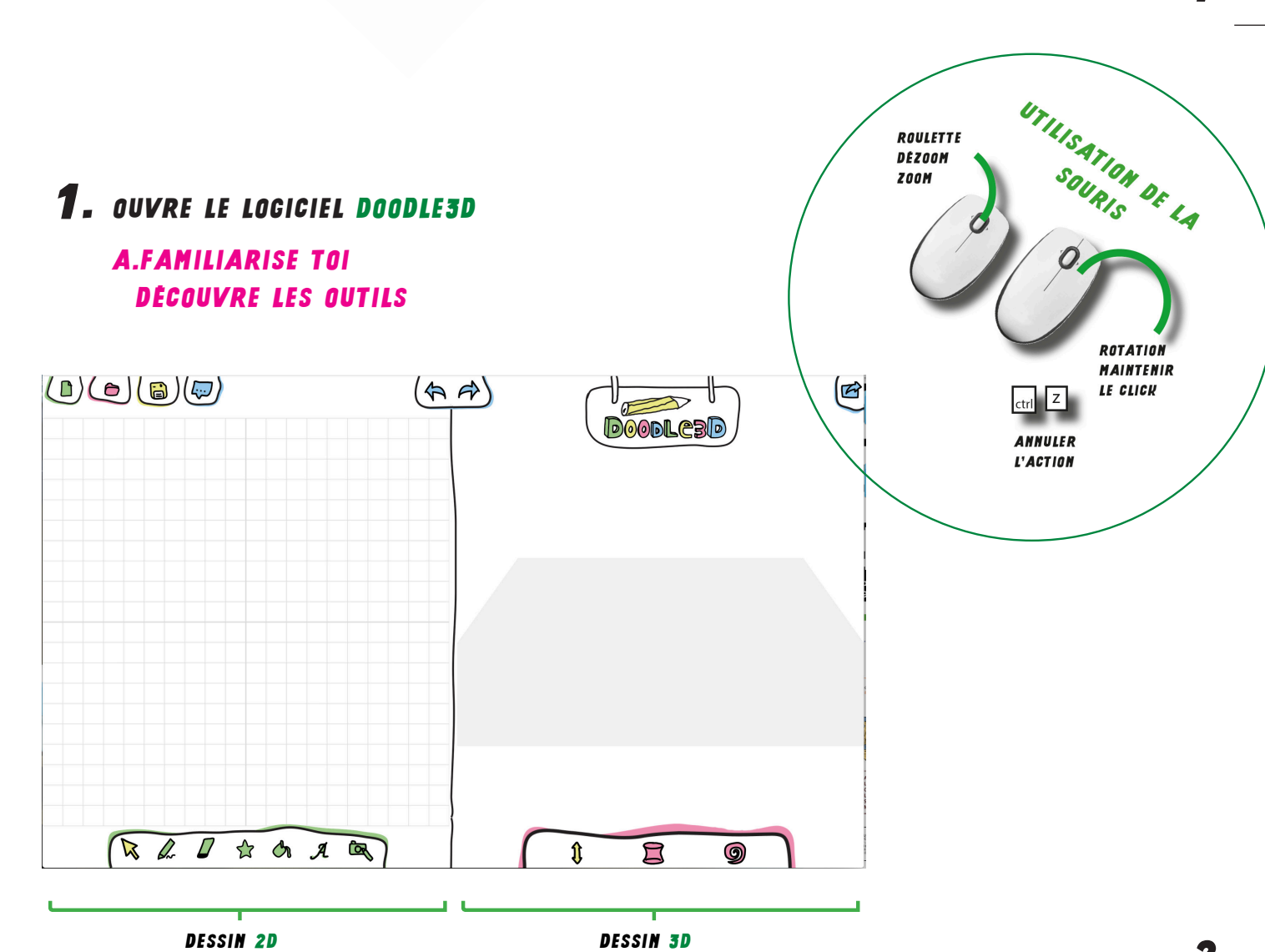

1

# **2.** MODELISE TON NUAGE

### A.DESSINER UN CERCLE

1. VA DANS LE MENU « FORMES »

2. SÉLECTIONNE LE CERCLE

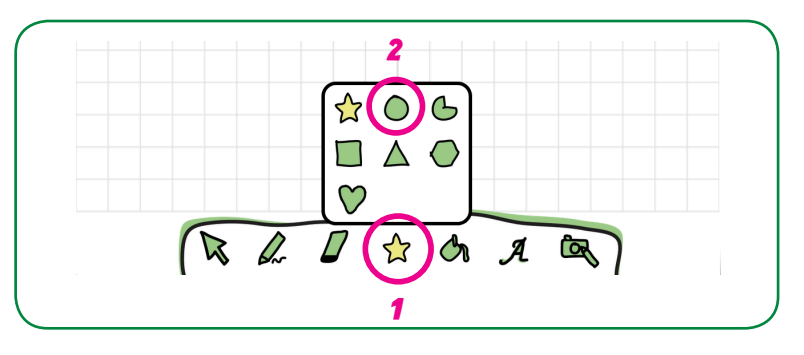

3. CLIQUE SUR L'ESPACE DE DESSIN SITUÉ À GAUCHE → UN CERCLE APPARAIT

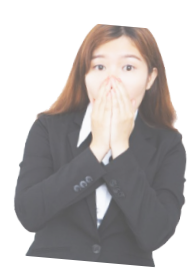

TU PEUX OBSERVER QUE DESSINER UN CERCLE À GAUCHE (PARTIE 2D) FAIT APPARAITRE AU MÊME MOMENT UN CERCLE EN VOLUME (3D) ON APPELLE CELA UN CYLINDRE

|           |   | Doodlead      | Ø |
|-----------|---|---------------|---|
| 3         | ٨ |               |   |
| R L D G A |   | \$ <b>E</b> 9 | ) |

### B. ...ET LE METTRE EN VOLUME

CHOISIS L'OUTIL « SÉLECTION »
SÉLECTIONNE (CLIQUE) SUR TON CERCLE

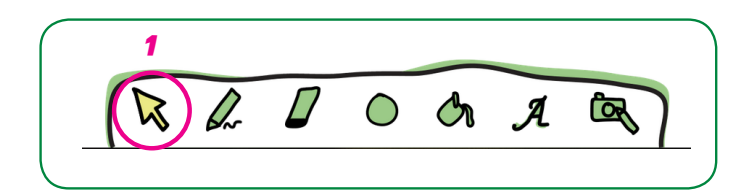

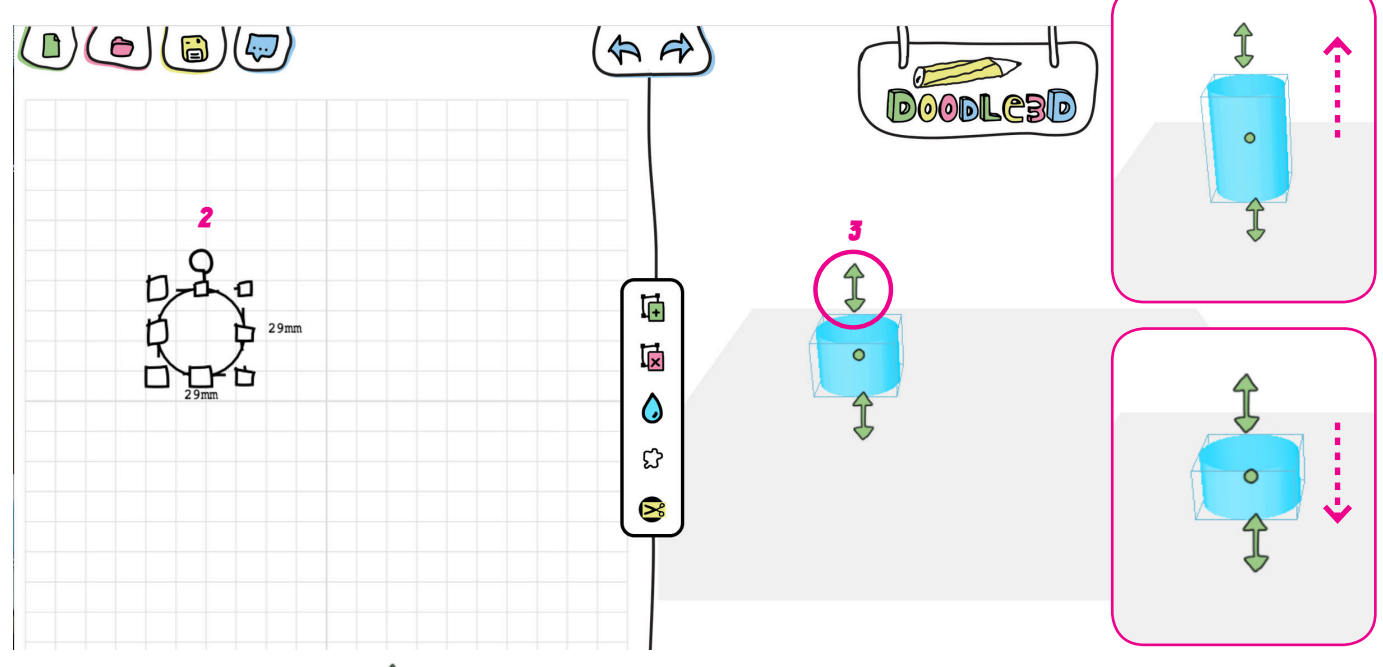

3. A l'AIDE DE LA FLÊCHE  $\uparrow$  tu peux étirer (extruder) ou tasser ton cylindre

3

#### C. COLORIER TON CERCLE

- > SELECTIONNE TON CERCLE
- 1. DANS LE MENU CENTRAL, CHOISI LA « GOUTTE »
- 2. CHOISI LA COULEUR DE TON CHOIX

LES COULEURS PERMETTENT DE DISCRIMINER LES FORMES. SI TU DÉCIDES D'IMPRIMER TON NUAGE, IL AURA LA COULEUR DU FILAMENT DE L'IMPRIMANTE 3D.

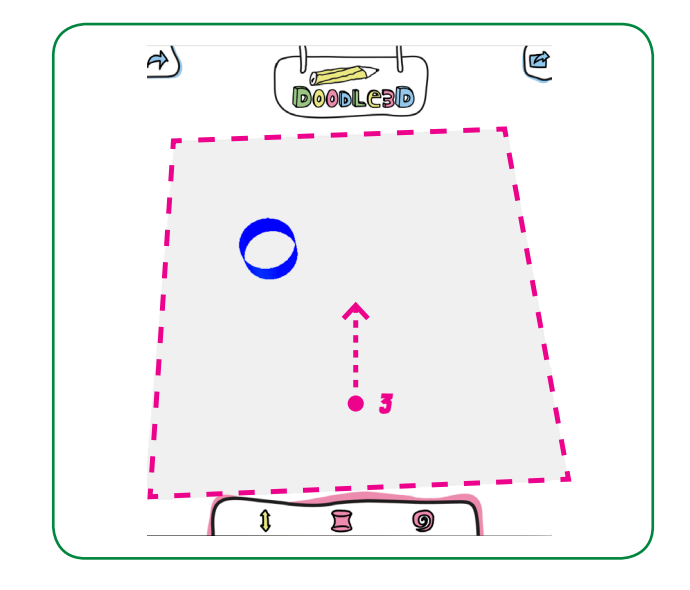

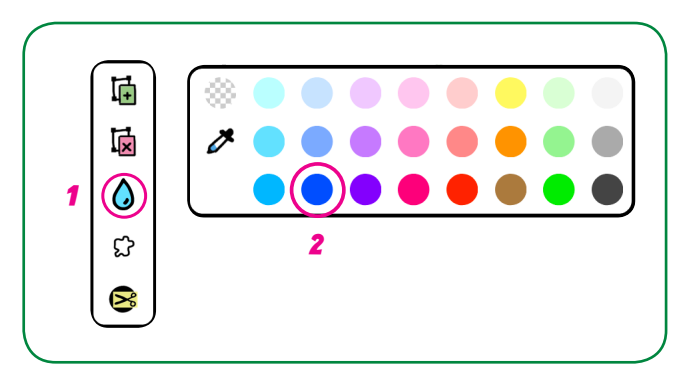

3. AVEC L'OUTIL 🔀 FAIS BOUGER LE PLATEAU DE L'ESPACE DE DESSIN 3D, TU VOIS ALORS QUE TA FORME EST « VIDE »

#### **D. REMPLIR TON CERCLE**

> SELECTIONNE TON CERCLE 🔀

1. DANS LE MENU CENTRAL, CHOISI LA « TACHE »

> TON CERCLE EST DÉSORMAIS REMPLI

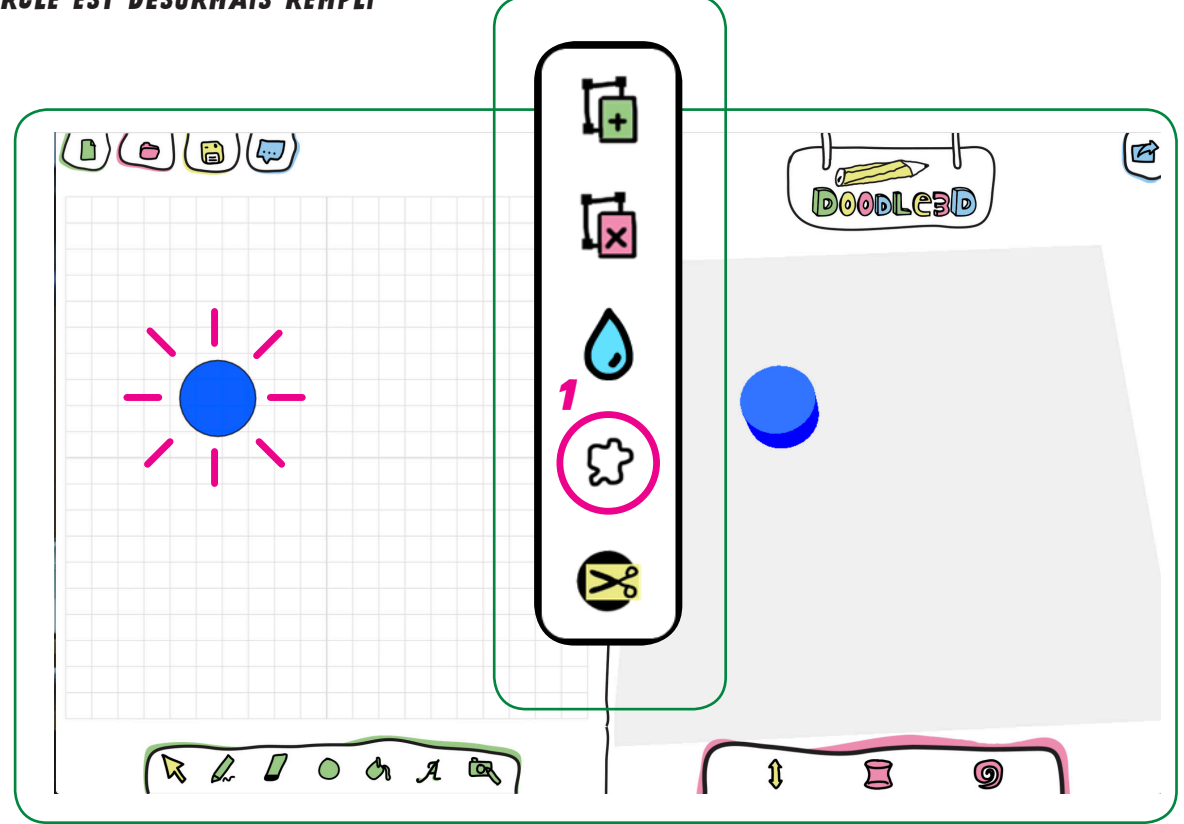

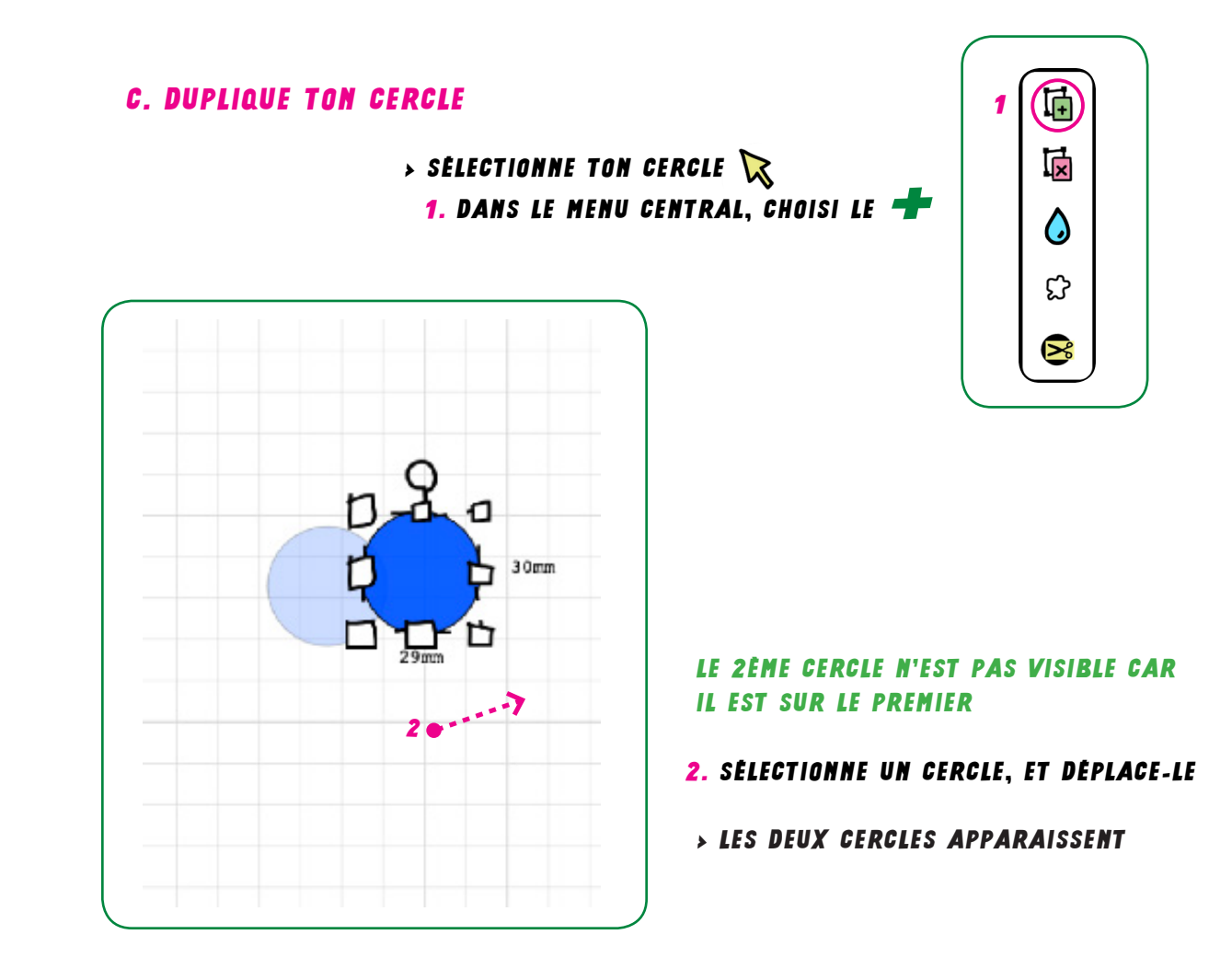

RÉPÊTE L'**ETAPE C.** ET COMPOSE TON NUAGE

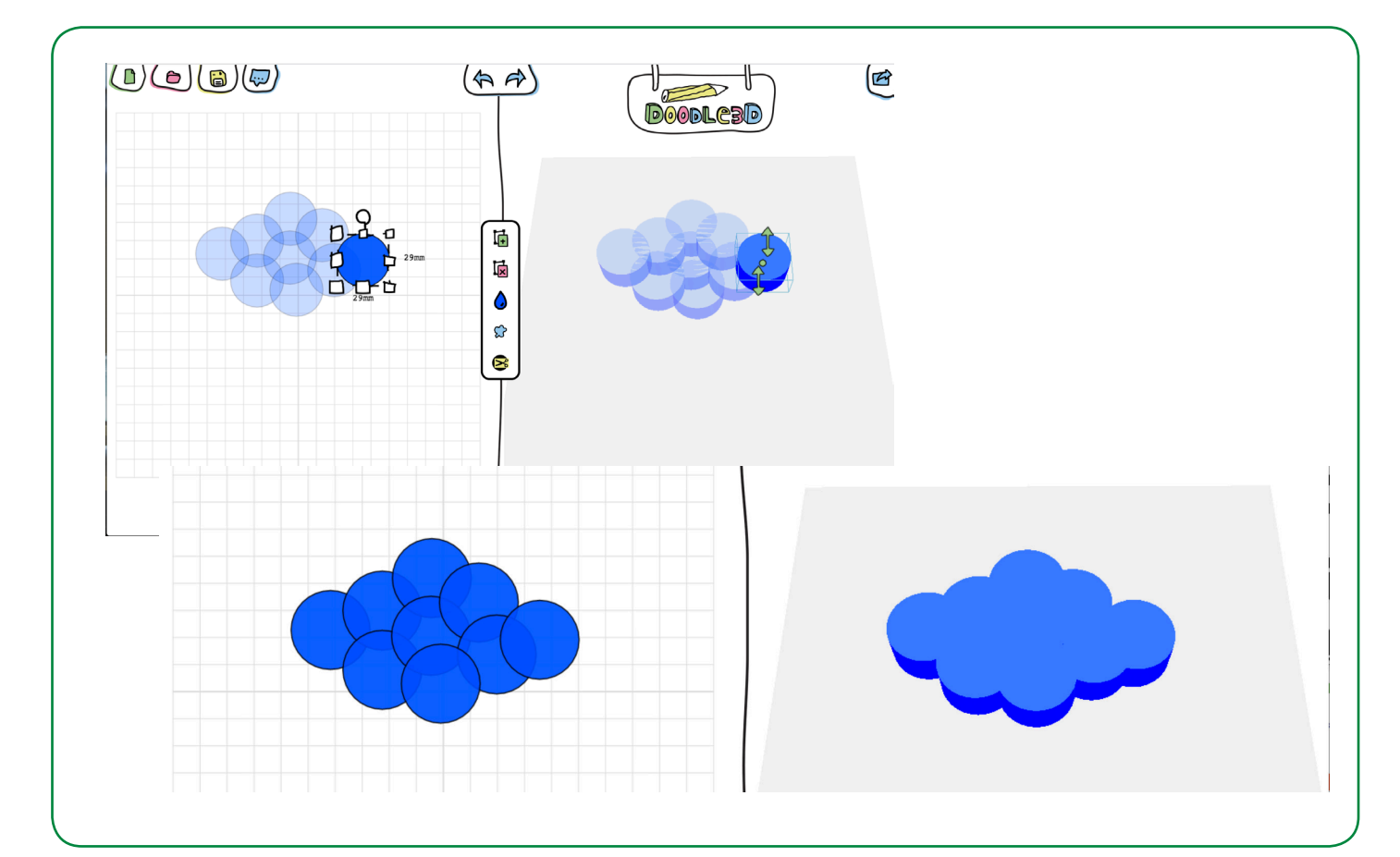

## **3.** Dessiner l'emplacement de l'Aimant

> AVEC LE PIED À COULISSE, MESURE LA DIMENSION ÉXACTE DE L'AIMANT (SON DIAMÈTRE ET SON ÉPAISSEUR)

1. SUR DOODLE3D, SELECTIONNE L'OUTIL « CERCLE » (ÉTAPES 2.A ET 2.B)

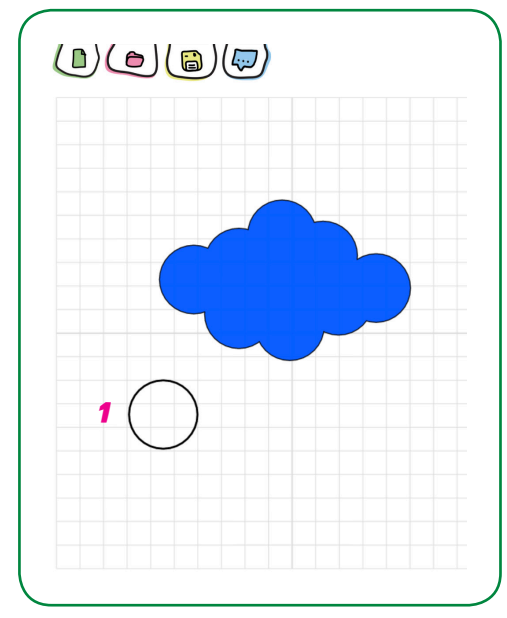

> DESSINE UN CERCLE 2MM DE DIAMÉTRE PLUS LARGE QUE L'AIMANT

2. CHOISIS LA DIMENSION EN CLIQUANT-DÉPLAÇANT LES PETITS CARRÉS

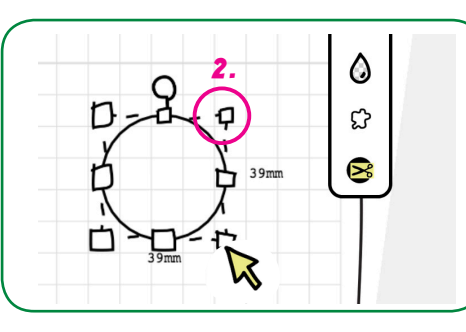

DIAMETRE DIAMETRE EPAISSEUR

**3.** COLORIE-LE EN «COULEUR» TRANSPARENTE / VIDE

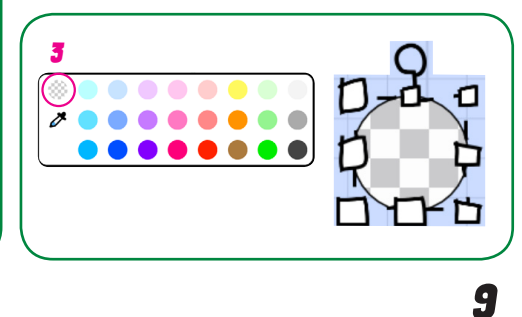

> DANS L'ESPACE DE DESSIN 3D (À DROITE)
1. EXTRUDE / TASSE TON CYLINDRE POUR QU'IL AIT LA MÊME ÉPAISSEUR QUE TON AIMANT

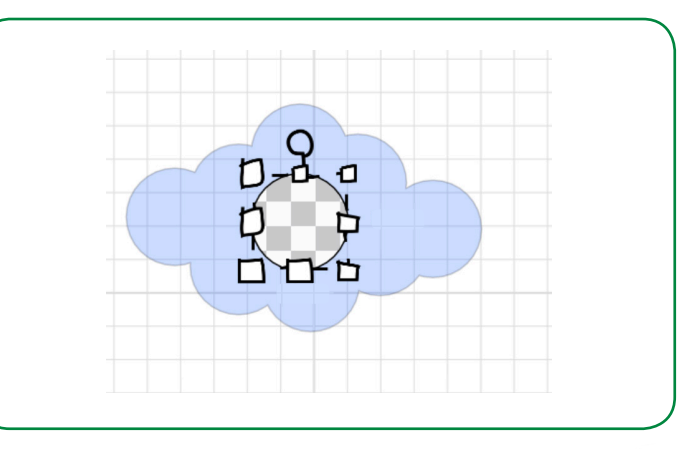

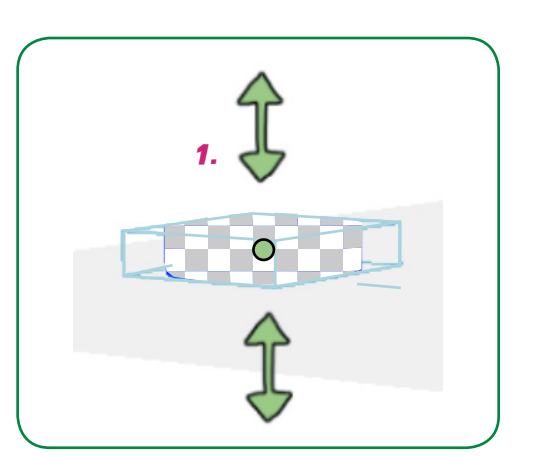

→ ENSUITE, GLISSE-LE AU CENTRE DE TON NUAGE 床

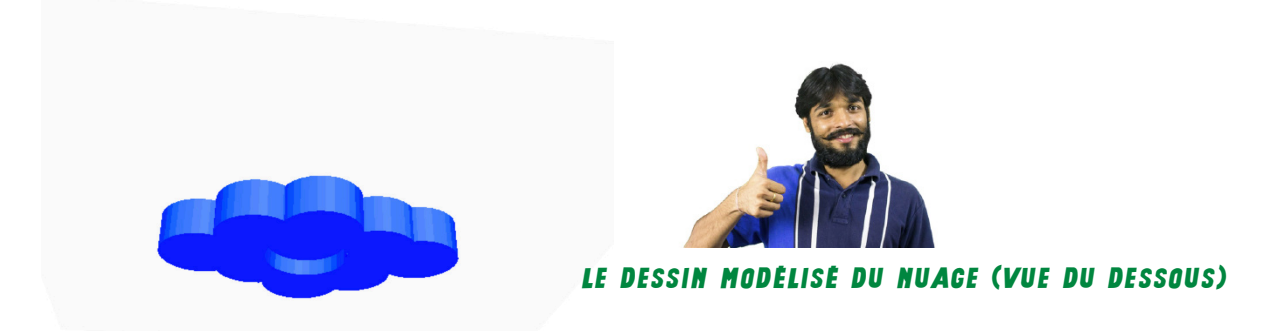

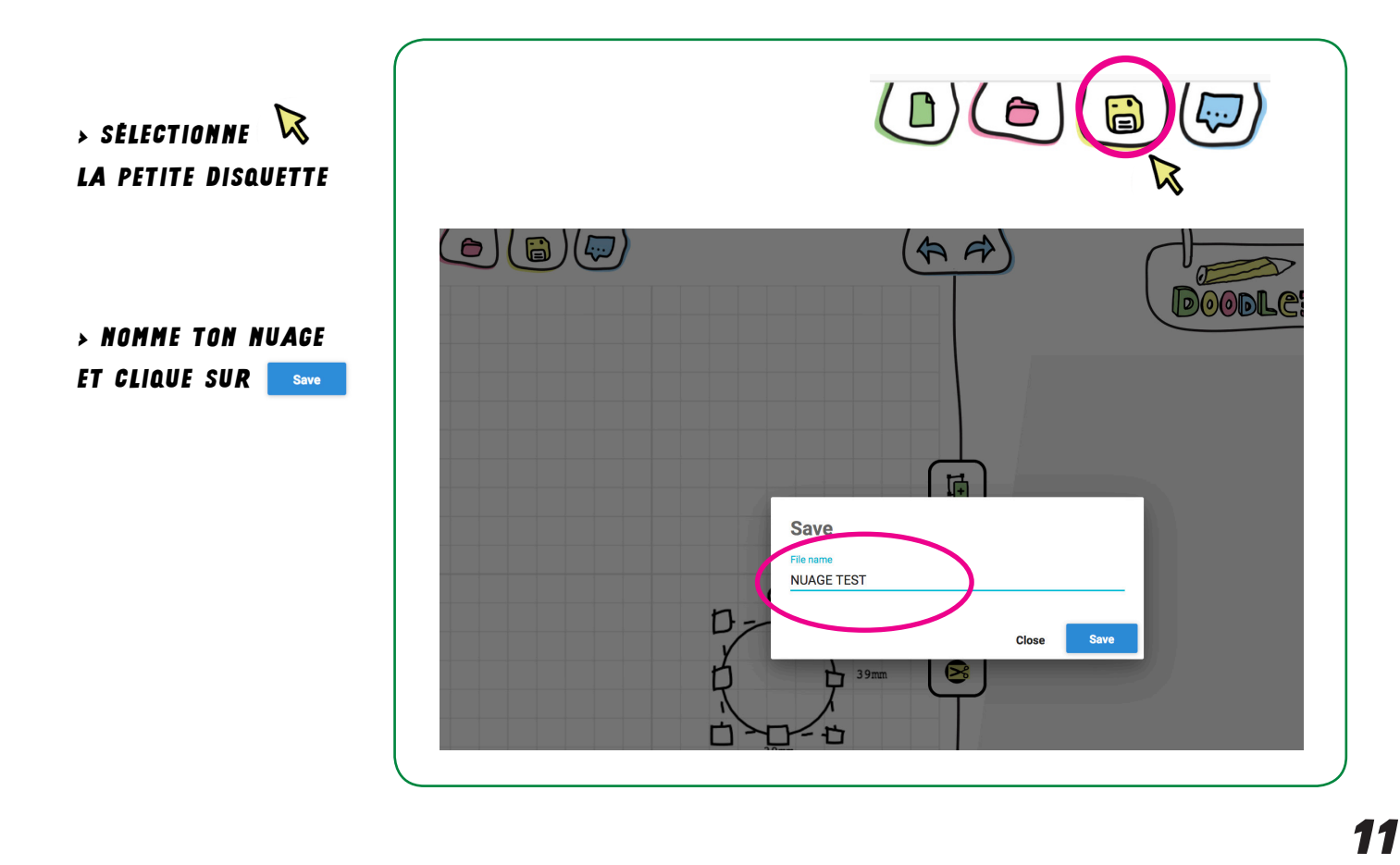

5. PREPARE TON FICHIER POUR L'IMPRESSION 3D

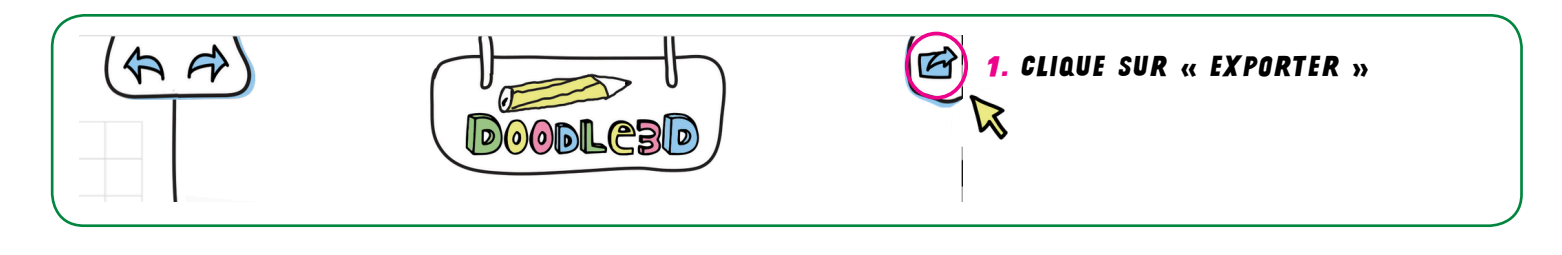

|        |          | - |       |   |
|--------|----------|---|-------|---|
| $^{2}$ | Download |   | STL   | ) |
|        |          |   | OBJ   |   |
| <      | Share    | Ţ | GCODE |   |
| <      | Print    |   |       |   |
| <      | Backup   |   |       |   |

CLIQUE SUR « DOWNLOAD » (TÉLÉCHARGER)
CHOISIS LE FORMAT DE FICHIER .STL

- > NOMME TON FICHIER
- > ENREGISTRE-LE SUR LE BUREAU DE TON ORDINATEUR POUR LE RETROUVER PLUS FACILEMENT ENSUITE.